イメージデータの作成について

| No. | 内容          | 質問内容                                                                                                    | 回答                                                                                                    | 参考要領                                                                                                    | 参考項目                                                                                                    |
|-----|-------------|----------------------------------------------------------------------------------------------------|----------------------------------------------------------------------------------------------------|----------------------------------------------------------------------------------------------------|----------------------------------------------------------------------------------------------------|
| 1   | イメージ<br>データ | 道路施設台帳において、図面・写真をイメージデータで入力<br>し台帳出力した際に、中部地整のサンブルデータではエクセ<br>ル様式の左下に【現況写真】等の文字が記載されています<br>が、その入力の仕方が判らないので教えてください。                                                                                                    | 中部地整がサンブルデータとして説明用にわかりやすく作<br>成したものであり、ツールを利用して文字を入力することは<br>出来ません。また、図面種別は枠-上部に記載されているた<br>め未入力で問題ありません。                                                                                                    | -                                                                                                    | -                                                                                                    |
| 2   | イメージ<br>データ | 道路台帳でイメージデータ作成時、イメージの合成画面で写<br>真を取り込み、必要情報を入力し実行したところ、「エラー52<br>ファイル名又は番号が・・・」というメッセージが表示されシス<br>テムが終了してしまいますが、どうしたらよいですか。                                                                                                    | ご質問の内容では原因の判断をいたしかねますが、同様の<br>作業をこちらでも行いましたがエラー52を再現できませんで<br>した。必要情報に誤入力、不足等ないか確認をお願いしま<br>す。<br>結果再びエラーが出た場合は、システムに関する問い合わ<br>せ先である「道路工事完成図等作成支援サイト(国土交通<br>省国土技術政策研究所)国総研ヘルプデスク<br>http://www.nilim-odrw.jp/<br>JIC問い合わせ下さい。 | 道路施設基本データ<br>作成システム利用マニュアル<br>(H24.3)<br>(国交省)                                                                                    | 4-9 イメージデータの作成                                                                                                    |
| 3   | イメージ<br>データ | 現在、橋梁補修工事のデータを新規に作成しています。工<br>事は、防護柵の付替、伸縮装置の付替等ですが、このよう<br>な場合のイメージデータは補修対象物のみの図面、写真で<br>いいのでしょうか。                                                                                                    | 補修対象物のイメージデータ(図面、写真)のほか、施設全<br>賃(橋梁全景)がわかる写真も作成して下さい。<br>イメージデータの作成方法は「道路工事完成図等作成要領<br>(第2版)(国土技術政策総合研究所)」および「道路施設基<br>本データ作成要領(条)(H24.3)(北海道開発局)」に記載し<br>ております。                                                                | <ol> <li>道路工事完成図等作成要領<br/>(第2版)</li> <li>(国土技術政策総合研究所)</li> <li>(2)道路施設基本データ<br/>作成要領(案)<br/>(H24.3)</li> <li>(北海道開発局)</li> </ol> | <ol> <li>① 皿.電子納品編</li> <li>3.工事施設帳票</li> <li>5)イメージデータ作成</li> <li>(2)2-6イメージデータ</li> <li>(道路施設一般図・<br/>現況写真)</li> </ol> |
| 4   | イメージ<br>データ | イメージデータ作成について施工業者が作成したデータを<br>整理するにあたり、「道路管理データベースデータ作成マ<br>ニュアル(案)(共通編)(H23A)(国土交通省)JP20において<br>「施設の撤去の場合は、イメージデータは必要ない。」と記<br>載されています。<br>このため、道路管理データ(数値文字データ)の作成におい<br>て、イメージタイトルデータの作成も不要となりますか。<br>または、処理区分を撤去として整理し、写真等のイメージ<br>データは無しでイメージタイトルデータシートで整理すること<br>となりますか。 | 撤去の場合のイメージタイトルデータの作成は、処理区分を<br>「撤去」として整理し、イメージデータ無しでイメージタイトル<br>データシートで整理することになります。                                                                                                    | -                                                                                                    | -                                                                                                    |
| 5   | イメージ<br>データ | MICHIの登録用データ作成における、イメージデータの命<br>名について、「イメージデータの補完・作成における補足資<br>料」では、「E330 光ケーブル」が抜けています。この「工種<br>番号」について、どのように設定したらよいか教えてくださ<br>い。<br>76 - E350:ビーコン と設定されており、<br>その前に、「E334:光ケーブル端局」「E330:光ケーブル」<br>E334:光ケーブル端局 ⇒ 75<br>E330:光ケーブル ⇒ 74<br>として設定してもよろしいでしょうか。                | 現在システムに登録されている情報を確認したところ、ご提<br>案の通り<br>「E330:光ケーブル⇒74」、「E334:光ケーブル端局⇒7<br>5」にて登録されておりますので、この番号で設定して下さ<br>い。                                                                                                    | _                                                                                                    | _                                                                                                    |